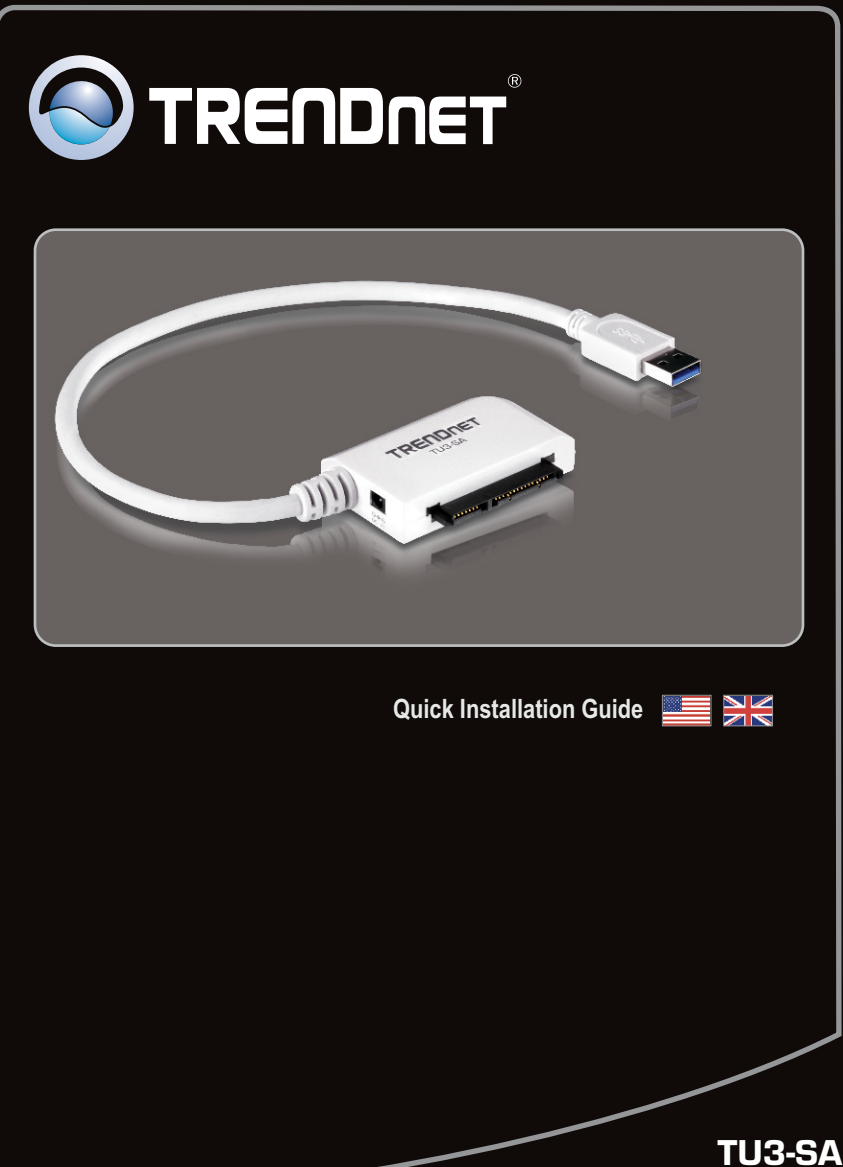

1.01

## **Table of Contents**

| English                            | .1 |
|------------------------------------|----|
| 1. Before You Start                | .1 |
| 2. Hardware Installation           | 2  |
| 3. Accessing Hard Drives on TU3-SA | 4  |
| -                                  |    |
|                                    |    |

| Troubleshooting 5 | 5 |
|-------------------|---|
| ~                 |   |

## 1. Before You Start

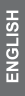

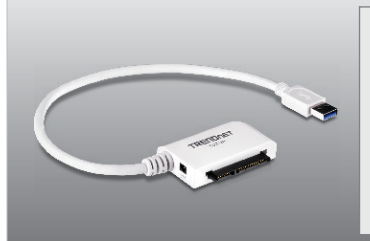

## **Package Contents**

- TU3-SA
- Multi-Language Quick Installation Guide
- Power Adapter (12V DC, 2A)

## **System Requirements**

- USB Port: 3.0, 2.0, 1.1
- 2.5" or 3.5" SATA I/II Hard Drive

| Supported Operating Systems | CPU             | Memory             |
|-----------------------------|-----------------|--------------------|
| Windows 7 (32/64-bit)       | 1GHz or above   | 1GB RAM or above   |
| Windows Vista (32/64-bit)   | 800MHz or above | 512MB RAM or above |
| Windows XP (32/64-bit)      | 300MHz or above | 256MB RAM or above |

## Note:

- 1. Hard Drive is NOT included.
- 2. Some operating systems do not support USB 3.0.

## 2. Hardware Installation

1. Connect your SATA hard drive to the TU3-SA.

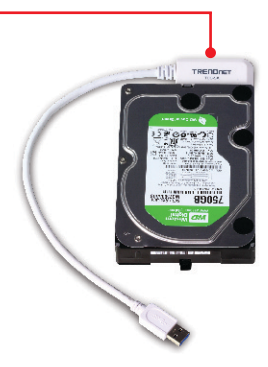

### Note:

When connecting a 2.5" SATA hard drive, external power is not necessary. Skip to step 4.

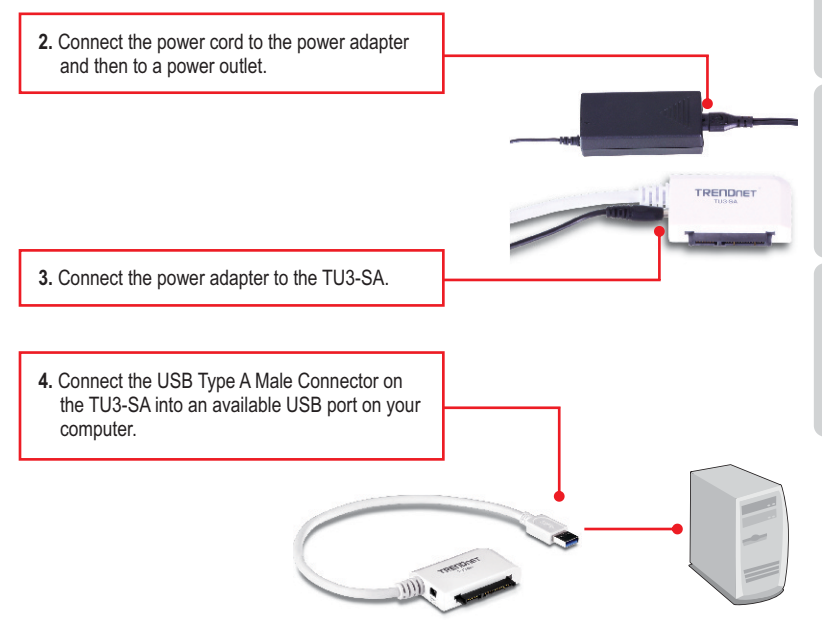

5. Drivers will install automatically.

#### Note:

It is recommended that you format a brand new hard drive first. Please refer to question 2 in the troubleshooting section for more information.

#### Your configuration is now complete

For detailed information regarding the **TU3-SA**'s configuration and advanced settings, please refer to the Troubleshooting section, User's Guide on the Utility CD-ROM, or TRENDnet's website at <a href="http://www.trendnet.com">http://www.trendnet.com</a>.

### **Register Your Product**

To ensure the highest level of customer service and support, please take a moment to register your product Online at: www.trendnet.com/register

Thank you for choosing TRENDnet

## 3. Accessing Hard Drives on TU3-SA

## Windows 7 / Vista / XP

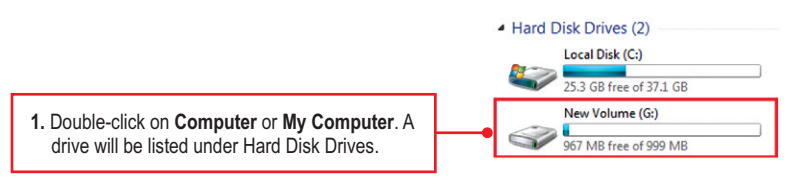

## Your hard drive is ready for access

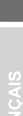

ENGLISH

#### 1. My computer does not recognize the TU3-SA. What should I do?

- 1. Verify that the computer meets the minimum requirements as listed in section 1.
- 2. Make sure that you have plugged in the power adapter into the unit and the power cord into an available power outlet.
- 3. Access the device manager and verify the TU3-SA is installed properly.
  - To access the device manager on Windows 7, click on the Windows icon on the bottom left-hand corner, click Computer, click System Properties and then click Device Manager. Double click on Universal Serial Bus Controllers. Make sure that USB Mass Storage Device is listed and there is no yellow question mark or exclamation point.
  - To access the device manager on Windows Vista, right-click Computer, click Properties and then click Device Manager. Double click on Universal Serial Bus Controllers. Make sure that USB Mass Storage Device is listed and there is no yellow question mark or exclamation point.
  - 3. To access the device manager on Windows XP, right-click **My Computer**, click **Properties**, click the Hardware tab, and then click **Device Manager**. Right click on My Computer→ **Properties**. Double click on **Universal Serial Bus Controllers**. Make sure that **USB Mass Storage Device** is listed and there is no yellow question mark or exclamation point
- 4. Try plugging the device into a different USB port on your computer.

#### 2. How do I format my brand new hard drive with the TU3-SA?

- For Windows 7/Vista, right click on Computer or My Computer and select Manage. When the Computer Management screen appears, click on Disk Management. Right click on the hard drive and click New Simple Volume. Follow the New Simple Volume wizard and then click Finish.
- 2. For Windows XP, go to Start → Settings → Control Panel → Administrative Tools → Computer Management → Disk Management. If the Initialize and Convert Disk Wizard appears, click Cancel. Right click the Unknown drive, click Initialize and then click OK. Right click on the unallocated region of the hard drive and select New Partition. Follow the New Partition Wizard instructions then click Finish. The hard drive will automatically start the formatting process.

Note: Make sure that the selected hard drive is not your C or D drive. Also make sure that the selected hard drive is connected to the TU3-SA.

#### 3. My computer does not list any drives? What should I do?

1. Access the device manager and verify the hard drive is installed properly.

- To access the device manager on Windows 7, click on the Windows icon on the bottom left-hand corner, click Computer, click System Properties and then click Device Manager. Double click on Disk Drives. Make sure that USB Device is listed and there is no yellow question mark or exclamation point.
- To access the device manager on Windows Vista, right-click Computer, click Properties and then click Device Manager. Double click on Disk Drives. Make sure that USB Device is listed and there is no yellow question mark or exclamation point.
- 3. To access the device manager on Windows XP, right-click My Computer, click Properties, click the Hardware tab, and then click Device Manager. Right click on My Computer → Properties. Double click on Disk Drives. Make sure that USB Device is listed and there is no yellow question mark or exclamation point.
- 2. If you are attaching a brand new hard drive, format the drive. Please refer to question 2 for more information.

If you still encounter problems or have any questions regarding the **TU3-SA**, please contact TRENDnet's Technical Support Department.

# **Declaration of Conformity**

#### **Company Information:**

Company Name: TRENDnet, Inc.

Company Address: 20675 Manhattan Place Torrance, CA 90501 USA

#### **Product Information:**

Product Description: USB 3.0 to SATA Adapter

Model Number: TU3-SA

Brand name: TRENDnet

#### **Technical Standards:**

EN 55022 : 2006 + A1 : 2007 EN 61000-3-2 : 2006 EN 61000-3-3 : 1995 + A1 : 2001 + A2 : 2005 EN 55024 : 1998 + A1 : 2001 + A2 : 2003

#### **Declaration:**

The product is herewith confirmed to comply with the requirements of Directive 2004/108/EC of the Council (European Parliament) on the EMC directive.

I hereby declare that the products and devices mentioned above are consistent with the standards and provisions of the guidelines.

Sonny Su

Full Name

February 17, 2011

Date

Director of Technology

Position / Title

 $\mathbf{I}$ 

#### Certifications

This equipment has been tested and found to comply with FCC and CE Rules. Operation is subject to the following two conditions:

(1) This device may not cause harmful interference.

(2) This device must accept any interference received. Including interference that may cause undesired operation.

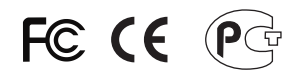

Waste electrical and electronic products must not be disposed of with household waste. Please recycle where facilities exist. Check with you Local Authority or Retailer for recycling advice.

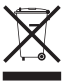

NOTE: THE MANUFACTURER IS NOT RESPONSIBLE FOR ANY RADIO OR TV INTERFERENCE CAUSED BY UNAUTHORIZED MODIFICATIONS TO THIS EQUIPMENT. SUCH MODIFICATIONS COULD VOID THE USER'S AUTHORITY TO OPERATE THE EQUIPMENT.

#### **ADVERTENCIA**

En todos nuestros equipos se mencionan claramente las caracteristicas del adaptador de alimentacón necesario para su funcionamiento. El uso de un adaptador distinto al mencionado puede producir daños fisicos y/o daños al equipo conectado. El adaptador de alimentación debe operar con voltaje y frecuencia de la energia electrica domiciliaria existente en el pais o zona de instalación.

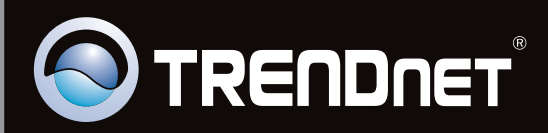

## **Product Warranty Registration**

Please take a moment to register your product online. Go to TRENDnet's website at http://www.trendnet.com/register

Copyright ©2011, All Rights Reserved. TRENDnet.